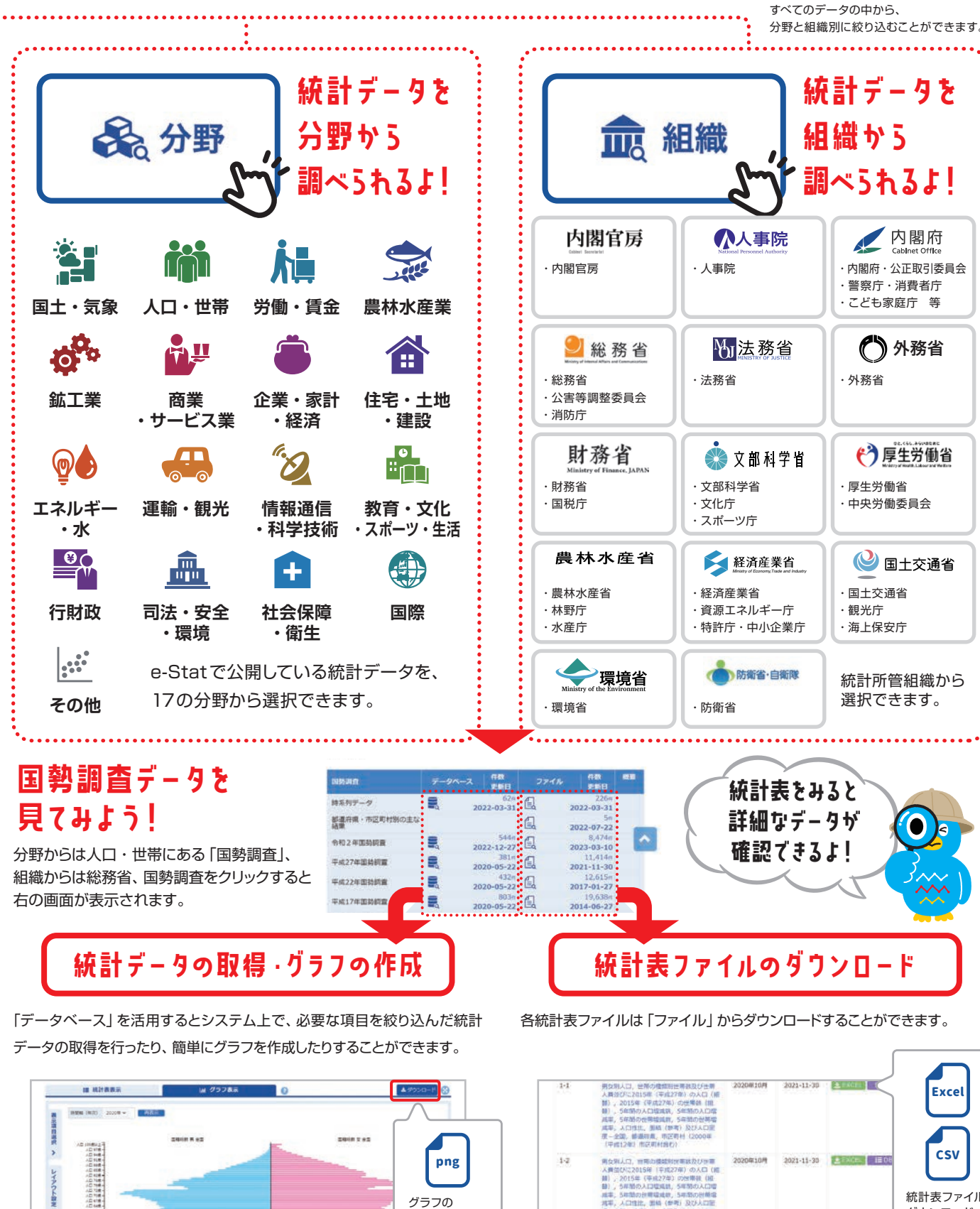

画像データが

ダウンロード

できます

## e-Stat以外のサービスとの連携

総務省統計局ではe-Stat以外にも、統計データを閲覧できる たくさんのサイトの運営や、統計に関わる情報の発信を行っているよ!

# ぜひ利用してみてね!

### 総務省統計局

### www.stat.go.jp/

総務省統計局を紹介するサイトです。 国勢調査、経済センサスをはじめとした、 統計局が実施・公表している各種統計調 査に関する情報や、統計トピックス、統計 Todayなどの分析レポートを見ることがで きます。

### なるほど統計学園

### www.stat.go.jp/naruhodo/

「発見・気づき」、「納得」、「親しみ」をコン セプトとした統計を楽しく学べる児童・生 徒用サイトです。 子どもたちが統計に親しみを感じなが ら、統計を様々な角度から学ぶことがで きます。

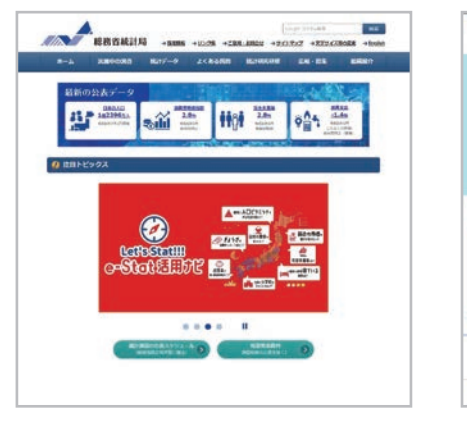

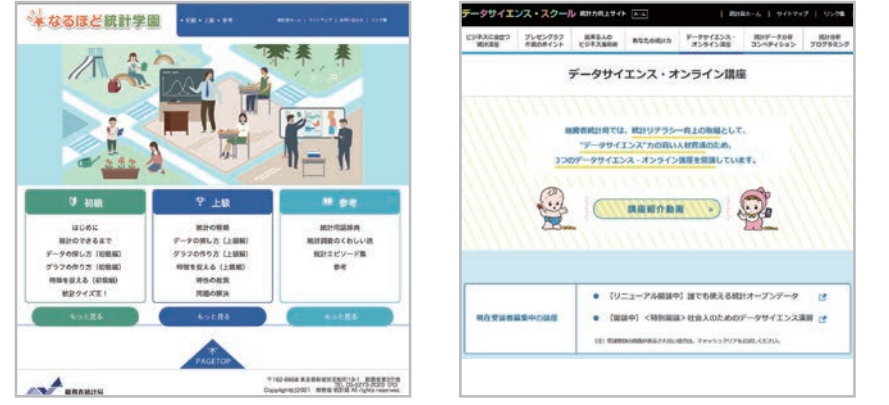

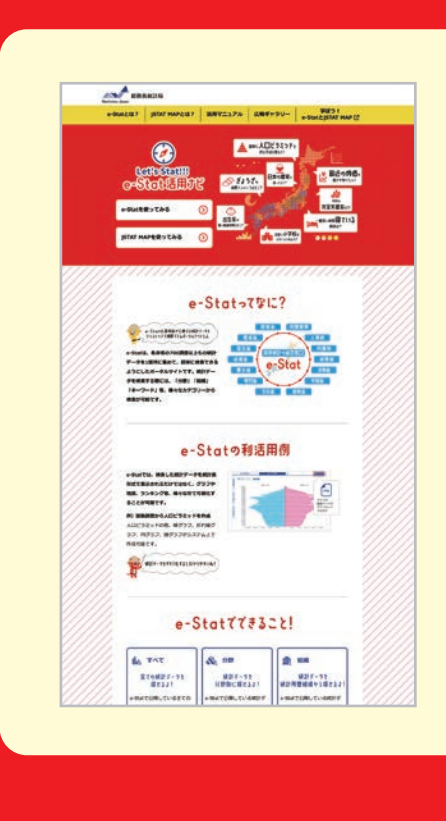

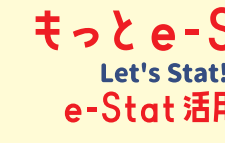

e-Statの使い方を動画等も交えてわかりやすく紹介しているよ!!

### 活用マニュアル

e-Stat、jSTAT MAPの各機能の操作方法を、 「活用マニュアル」を元に、e-Stat、jSTAT MAP 実際の利用の流れに沿った形で説明する「活用 を実際に操作している様子を見ながら学べる マニュアル」を掲載しています。 操作研修動画を掲載しています。

### この他にも様々な情報を掲載しています!

www.stat.go.jp/info/guide/public/kouhou/index.html

例)国勢調査から人口ピラミッドを作成 人口ピラミッドの他、棒グラフ、折れ線グラフ、円グラフ、層グラフが システム上で作成可能

Excel CSV 第会単人口、当用の機能的が要認及び多部 人質型が22015年(半約27年)の人口() 部)、2015年(半約27年)の分配等を() 日、5月期の人口電気)、手部の人口電 用、5月期の人口電気)、手部の人口電 用本、人口電気、気になった 第一全型、最高好景、市区時村()人口展中 統計表ファイルが ダウンロード できます 発気第人に、台湾の標準時出帯鉄及び当 人間値びに2015年(早成27年)の人口 部)、2015年(早成27年)の出産数( 計)、支部物の人口増加約、5年的の月 減率、人口性出、運輸(加索)など人口 減率、人口性出、運輸(加索)など人口 煮、大口性出、運輸(加索)など人口 煮、大口性出、運輸(加索)など人口 煮、大口性出、運輸(加索)など人口 A EXCEL IE DO 2022-12-27 SEXGEL 100 第女別人口、世俗の確認相比等数200世 人員並びに2015年(平成27年1 の人口 間)、2015年(平成27年1 の人口 間)、5年間の人口環点数、5年間の人口

例) 国勢調査のエクセルデータをダウンロード

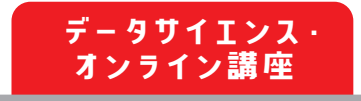

www.stat.go.jp/dss/ online\_index.html

総務省統計局が、統計リテラシー向上のた めの取組みとして定期的に開講している、 データサイエンス・オンライン講座を紹介 するサイトです。 本講座では、誰でも無料で、統計学の基 礎やデータの見方、実践的なデータ分析 等を学ぶことができます。

### もっとe-Statの情報が知りたい方は Let's Stat!!! e-Stat 活用ナビ にアクセスしてみよう!!

機能紹介動画

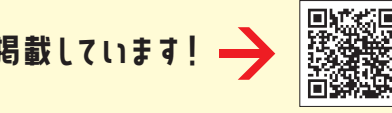

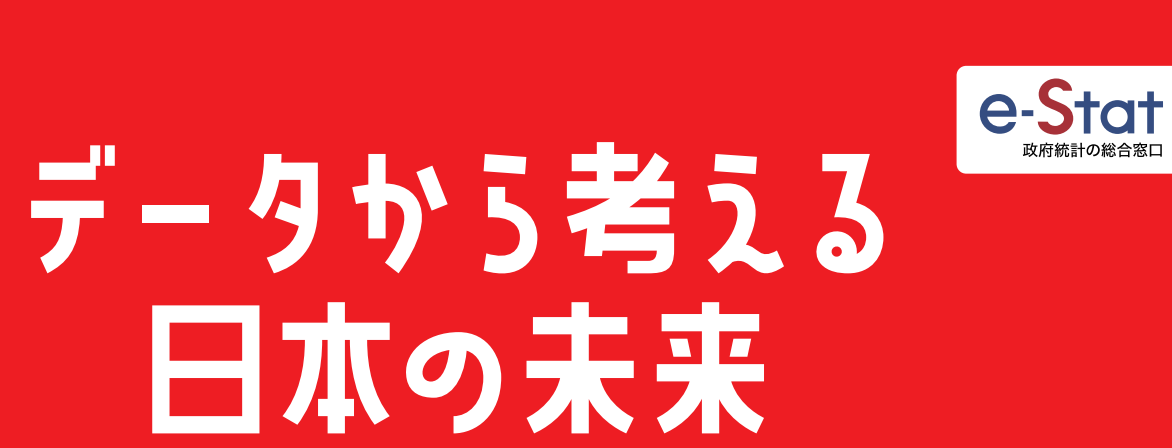

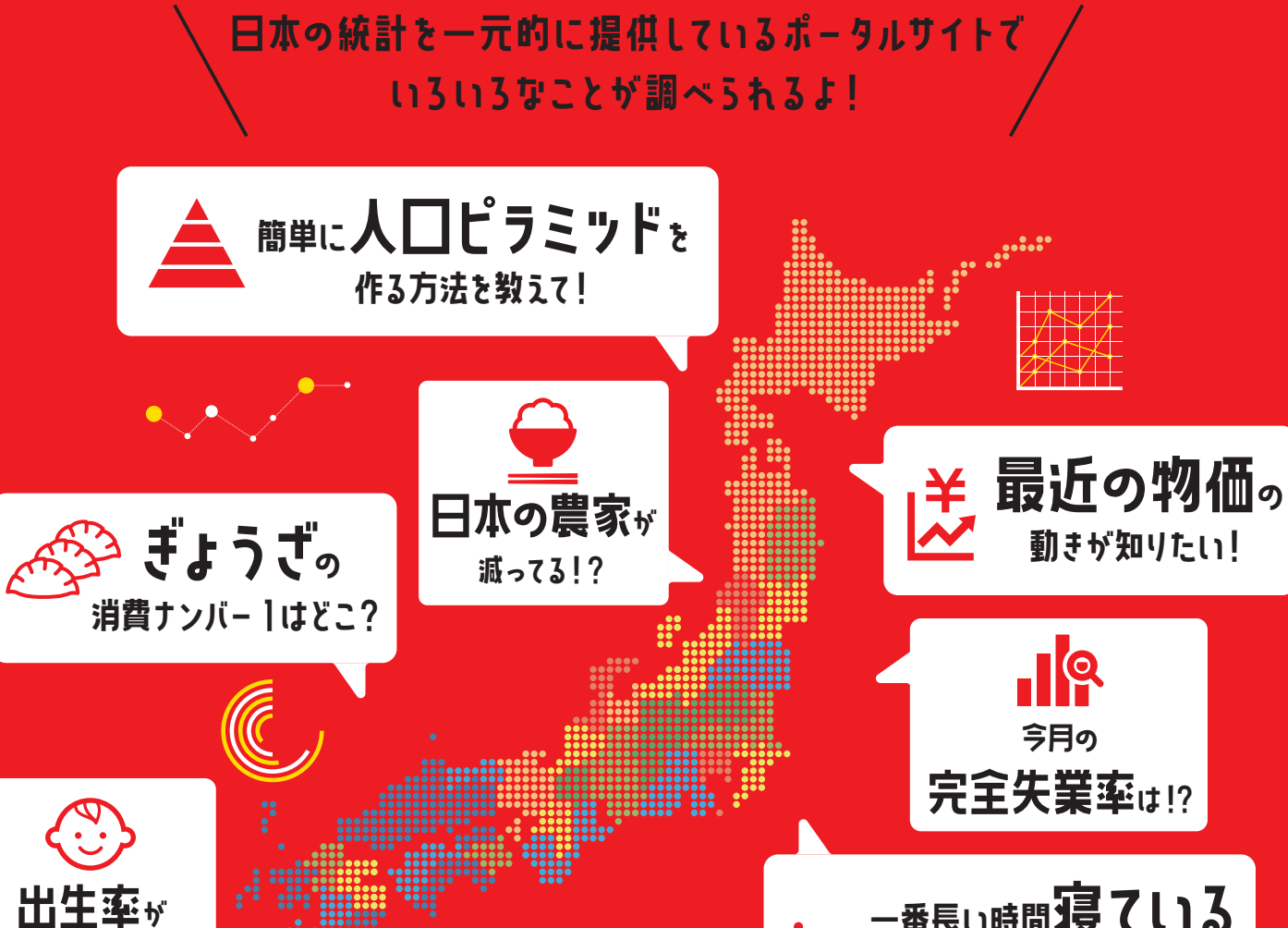

一番長い時間寝ている 県民は?

# 

# さあ、e-Statを使ってみよう!

www.e-stat.go.jp

◎ 全国に**小学校**は どのくういあるの?

e-Stat

高い都道府県はどこ?

.....

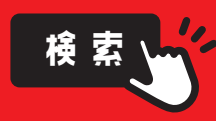

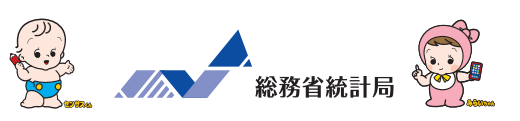

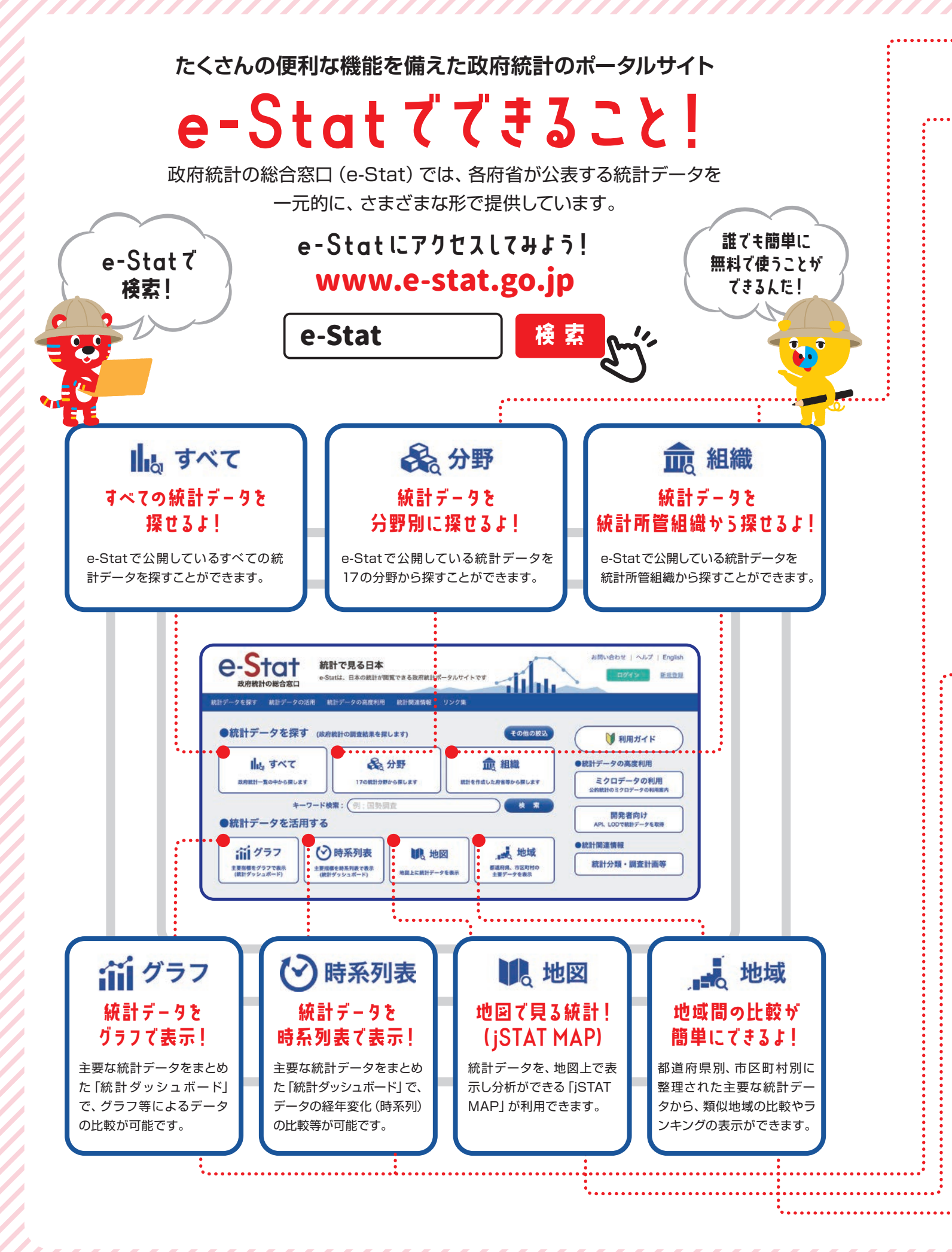

面グラフ < <li>♥ 時系列表

### 様々な時点の統計データを グラフで可視化するよ!

統計ダッシュボードでは、e-Statで提供している政府統計デー タに加え、海外の統計作成機関や、日本銀行等が提供している 主要な統計データをまとめており、グラフ等による比較ができ ます。

統計データの経年変化(時系列)をアニメーションで確認する ことも可能です。また、データのダウンロード及びAPIで取得 も可能です。

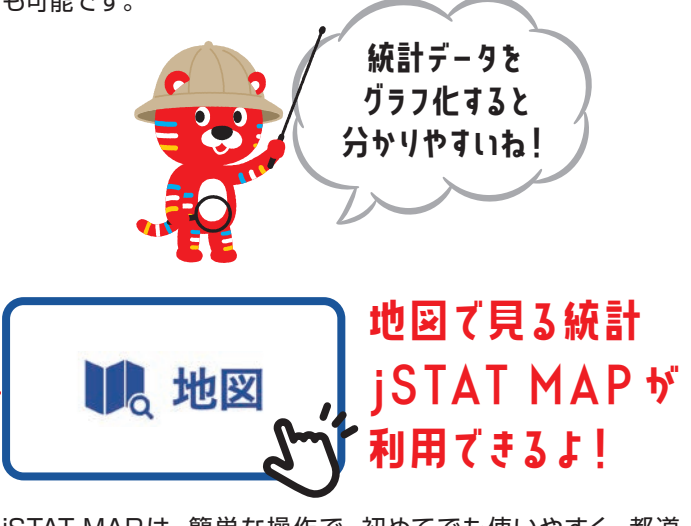

iSTAT MAPは、簡単な操作で、初めてでも使いやすく、都道 府県、市区町村、小地域(町丁・字等)、メッシュ毎の統計の結 果を地図上に表示するなど、『視覚的』に統計データを把握する ことができる地理情報システムです。

国が公表する統計データを使用して統計地図を作成する他に、 利用者の持っているデータを使用して地域分析が可能となるよ うなさまざまな機能を提供しています。

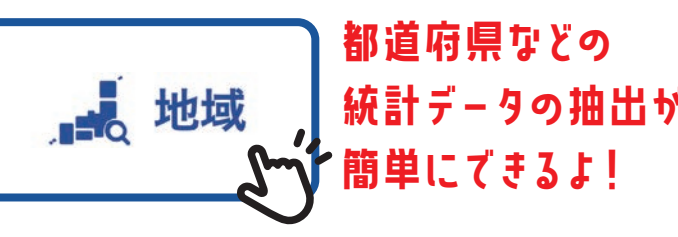

「統計でみる都道府県・市区町村のすがた(社会・人口統計体 系)」で整備された各種統計データ(人口・世帯、自然環境、経 済基盤、行政基盤、教育、労働、居住、健康・医療、福祉・社会 保障等)から、地域・項目を抽出した統計表表示、グラフ表示、 ダウンロード等を行なうことができます。また、地域ランキング 機能や類似する地域を検索し比較する機能もあります。

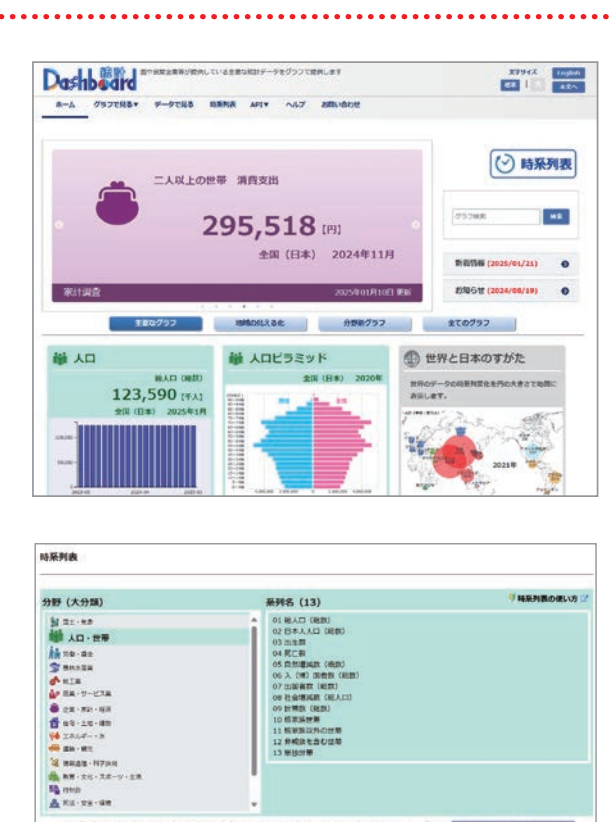

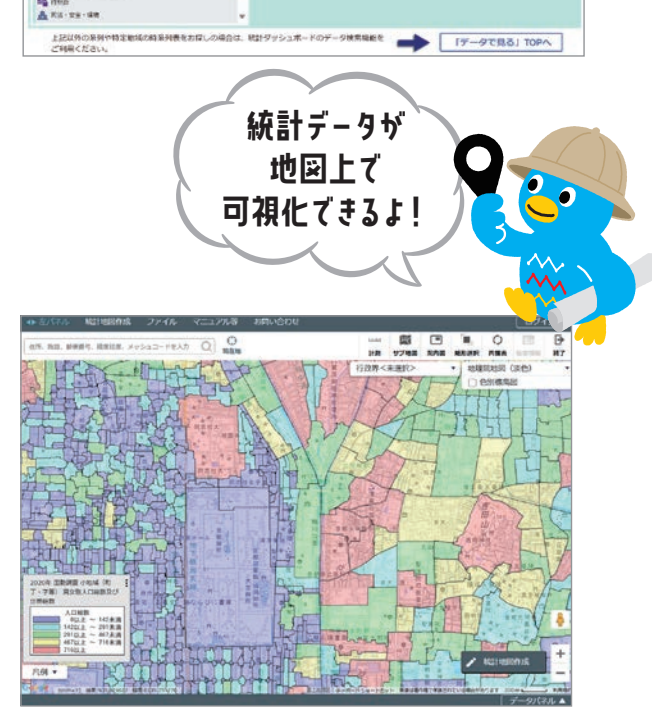

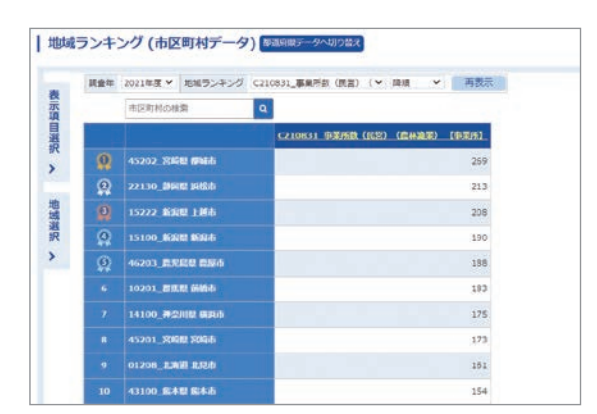

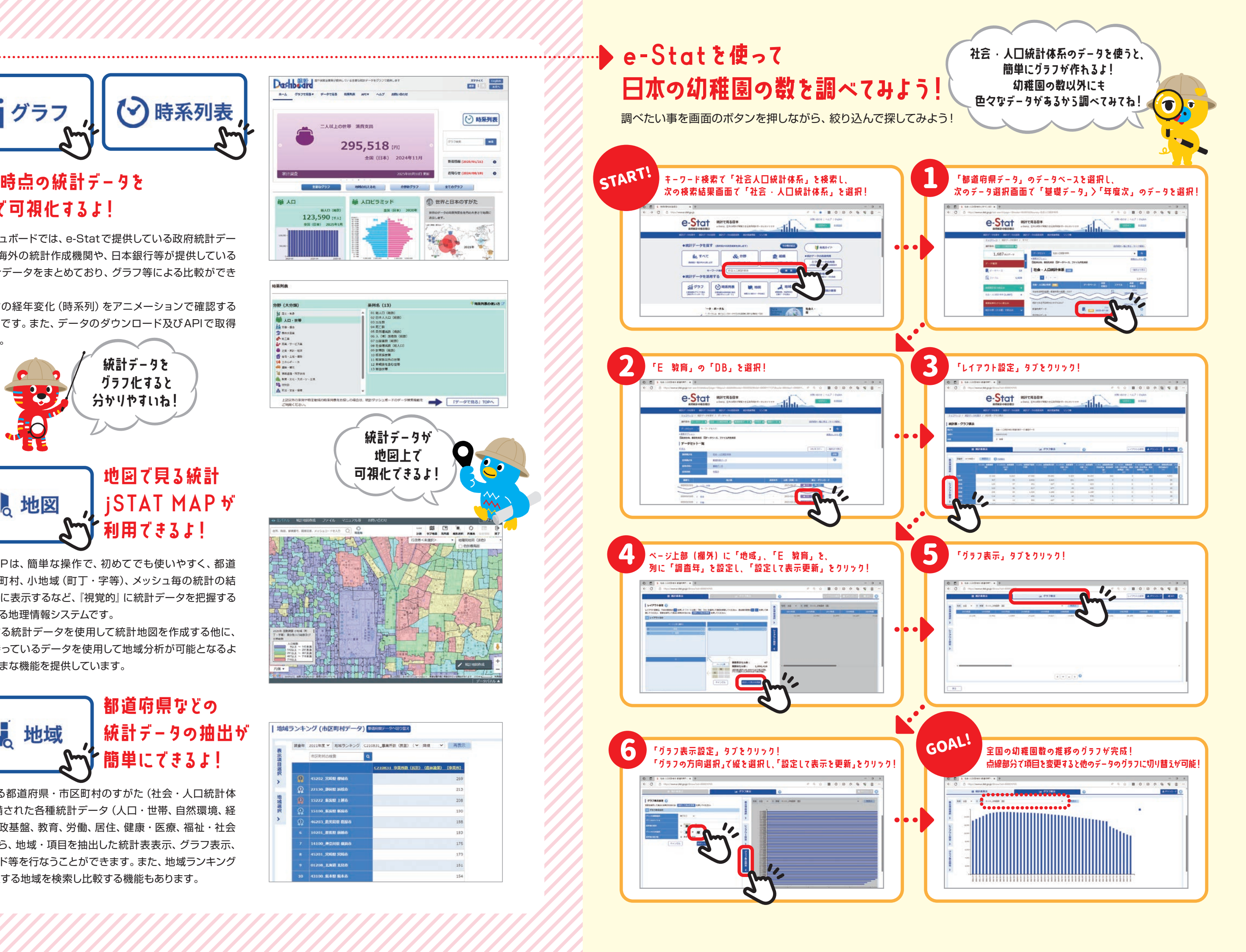